# Using the Virtual Pooled Registry Cancer Linkage System Phase II Guidance Document for Registry Liaisons January 10, 2020

Table of Contents:

- I. General Information on Phase II Process
- II. Edit Registry Profile
- III. Locate a request your registry is participating in
- IV. Download TIRA packet
- V. Update Registry Review or State IRB Information
- VI. Attach a file to the Registry Information or State IRB Information section
- VII. Appendix 1: Data entry into the VPR-CLS

# I: General Information on Phase II Process

**Overview:** The Phase II process supports a researchers request for individual-level data from registries and provides a tracking system to monitor the review status of the request. The process of requesting data through the VPR-CLS is facilitated in the following ways:

- <u>Templated IRB/Registry Application (TIRA)</u>: A single online application that has been adopted by most, but not all, participating registries.
- <u>List of Additional Documents</u>: For registries that cannot use the TIRA or registries that require additional documents not routinely uploaded to the VPR-CLS, the Requestor is provided a list of these documents, along with a URL, and person to whom the documents should be sent.
- <u>Interactive Tracking System</u>: The VPR-CLS includes a tracking system that is updated by both the Requestor and the VPR Liaison in each registry (see Appendix 1). The tracking system allows the Requestor to monitor approvals and future due dates.
- <u>Notifications and Reminders:</u> Based on the status if the request, key dates in the tracking system, and actions taken, both the Requestor and the Registry Liaison receive automated notifications and reminders to ensure timely, forward progress.

Activities handled inside and outside the VPR-CLS: While the VPR-CLS is designed to streamline the application process, there are some activities that occur outside the system.

- Activities handled within the VPR-CLS:
  - Submission of TIRA and supporting documents
  - List (and URL) of state-specific applications and additional required documents
  - Data entry for tracking submission, status of review, and future due dates for all registries
  - Upload of select documents
- Activities handled outside the VPR-CLS:
  - Submission of state-specific applications and additional documents (tracked in VPR-CLS)
  - Registry and IRB questions for Requestor
  - Notification of IRB Determination
  - Negotiation of Registry DUA
  - Transmission of individual-level registry data to requestor

**General Phase II Workflow:** The general Phase II workflow proceeds according to the following steps.

- 1. Requestor reviews Phase I match counts and selects registries to proceed to Phase II
- 2. Requestor submits TIRA and supporting documents
- 3. NAACCR reviews TIRA and once approved, TIRA packet (zip file) is released to registries as appropriate
- 4. Requestor submits state-specific applications and additional documents
- 5. VPR Liaison prompted to enter IRB/Registry estimated review date(s)
- 6. IRB and registry reviews proceed according to routine practices
- 7. Reminders sent to enter status of request after estimated review date has passed
- 8. VPR Liaison enters registry review status
- 9. Requestor receives IRB determination via email, enters the IRB review status and uploads the IRB Determination Letter

- 10. When approved by all parties, VPR Liaison and Requestor notified
- 11. VPR Liaison uploads Fully Executed DUA, if applicable, and Requestor is notified to review and enter key dates
- 12. VPR Liaison sends de-identified, individual-level data to Requestor (outside the VPR-CLS)

**Specific Phase II Workflows**: Each of the Registry Application Groups (definitions in Section II, Table 1) has a detailed workflow that guides how the VPR-CLS processes the request and sends reminders. These workflows take into account the number of reviews (IRB, Registry, or both), the order of reviews, and whether the Templated IRB/Registry Application (TIRA) is used by the reviewing body. It is important that registries familiarize themselves with the workflow and their role in the process. Appendix 1 of these instructions provides detail on the VPR Liaison data entry responsibilities. The specific Phase II Workflows have been sent to registries as a separate document.

# II: Edit Registry Profile

The Registry Profile captures information about your registry that is essential for the Phase II VPR-CLS workflow. The VPR Liaison can review and update the Registry Profile using the instructions below.

1. Click the arrow underneath your name in the upper right hand corner and select "Edit Registry Profile"

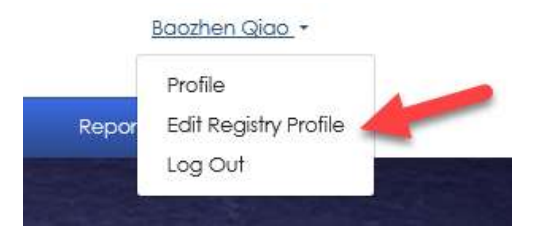

- 2. A screen will appear with all the Registry Profile parameters
- 3. <u>Registry Application Group</u>: Based on previous communication with NAACCR, each registry has been assigned a Registry Application Group. The categories reflect the type of review (registry, IRB, or both) and whether the Templated IRB/Registry Application (TIRA) is able to be used by the reviewing body. Based on your Registry Application Group, there will be a handful of additional questions. A list of Application Groups is provided in Table 1 below.
  - a. **PLEASE NOTE:** Reference to the "registry" forms or review process is a general term that describes any **non-IRB** reviewing body(ies), such as an advisory/research committee, data release committee, etc.
  - b. If there are any questions about or changes to your Registry Application Group, please contact Castine Clerkin (cclerkin@naaccr.org).
- 4. <u>State-Specific Forms:</u> For registries where the TIRA is unable to be used, the VPR-CLS will provide the requestor with a list of registry/IRB forms and their associated URLs (see example 1) that must be completed and submitted according to the normal practices, outside of the VPR-CLS. The URL is pulled from the CaRRI Database and displayed in your profile. Any changes to the URL must be made in the CaRRI Database.
- 5. <u>Additional Documents:</u> Within the VPR-CLS requestors upload supporting documents that are generally needed for the IRB/Registry review process. These documents, as well as the TIRA (if applicable), are made available in the VPR-CLS. If any additional documents (e.g. DUA, confidentiality agreement, etc.) are required for a complete application packet, they should be added to your registry profile. A list of additional documents will be provided to the requestor within the VPR-CLS (see Example 1) and they will be instructed to submit them outside of the VPR-CLS.
  - a. **PLEASE NOTE:** If a registry or IRB uses their state-specific form, it is not necessary to list the additional documents that the reviewing body requires since the requestor will be following the instructions on the state-specific form or website.
  - b. If there is no URL for the required document, please leave the "Link/URL" field blank and enter a "Description/Instructions" about how to retrieve the document (e.g. Request document from the contact provided).
  - c. Text in the Description/Instructions should be kept simple and succinct.
- 6. <u>Submit/Confirm Information</u>: Once you have reviewed, edited, and entered all the necessary information, please click on the "Submit/Confirm" button.

Table 1: Registry Application Groups – with number of registries shown in (#)

| Group A: Templated IRB/Registry Application used by all reviewing bodies |
|--------------------------------------------------------------------------|
| A3: TIRA for Registry (15)                                               |
| A4: TIRA for IRB (3)                                                     |
| A5: TIRA for both IRB and Registry (10)                                  |
| Group B: Combination of TIRA and state-specific application              |
| B1: State-specific IRB Form and TIRA for Registry (2)                    |
| B2: State-specific Registry Form and TIRA for IRB (2)                    |
| Group C: State-specific applications only                                |
| C1: State-specific Registry Form (2)                                     |
| C2: State-specific IRB Form (0)                                          |
| C3: State-specific IRB and Registry Forms (3)                            |

Example 1: Screenshot of additional applications and forms that will be presented to the Requestor

|                                                         | and the second second                                                               |                                                               |                                                       |                                       |                                                        |                                                    |                                                                                 |                                                      |
|---------------------------------------------------------|-------------------------------------------------------------------------------------|---------------------------------------------------------------|-------------------------------------------------------|---------------------------------------|--------------------------------------------------------|----------------------------------------------------|---------------------------------------------------------------------------------|------------------------------------------------------|
|                                                         |                                                                                     |                                                               |                                                       | Data                                  | Request                                                |                                                    |                                                                                 |                                                      |
|                                                         |                                                                                     | · Update Clear                                                | Not Masquerad                                         | ling                                  |                                                        |                                                    |                                                                                 |                                                      |
| Home / Search                                           | Requests / Childhood Cancer Survivor Stu                                            | udy Cancer Registry Linka                                     | age / Phase II Process                                | / Phase II Proce                      | 55                                                     |                                                    |                                                                                 |                                                      |
| #22 – Chi                                               | ildhood Cancer Surv                                                                 | rivor Study C                                                 | Cancer Reg                                            | istry Link                            | age Data Requ                                          | vest                                               |                                                                                 | View As                                              |
| View Phase I Req                                        | uest Comments Processing Do                                                         | ocuments Voting                                               | History Phase II Pr                                   | ocess More                            | •                                                      |                                                    |                                                                                 |                                                      |
| Status<br>Rhave II Reeletter                            | Palastad                                                                            | Selected Registries                                           |                                                       | Requested By                          | Lude Children's Base meth                              | Manalian                                           | Last Modified                                                                   | 10 9.95                                              |
| Phase II Registries                                     | selected                                                                            | (36/38)                                                       |                                                       | Toda Gibson (St                       | Jude Children's Kesearch                               | Hospital)                                          | October 17, 20                                                                  | 19. 8:35 p.m.                                        |
| <ul> <li>Review Mato</li> <li>Registries for</li> </ul> | Phase II Phase II Phase II                                                          | plated IRB/Registry                                           | 3 Complete Addition<br>Forms                          | al Required                           | Monitor Initial Appr<br>Submission                     | ovals & Data 5                                     | Renewal Requirements                                                            | Requirements for Publications & Date     Destruction |
|                                                         | The table below includes a lis<br>These documents must be sul<br>about the request. | t of state-specific applica<br>bmitted directly to the list   | ations (if the TIRA canno<br>ted contact. Once all fe | ot be used) and/<br>orms are submitte | or additional documents t<br>ad, please enter the date | hat the requestor must<br>of submission. This date | i complete for registries and IRBs to pe<br>will be used track and send automat | rform their review.<br>ted reminders                 |
| Registry                                                | Application Group                                                                   | Additional Required Fo                                        | rms                                                   | Instructions                          |                                                        | Name                                               | Form Recipient Email                                                            | Have all forms been submitted?                       |
| Alaska                                                  | A3: TIRA for Registry                                                               | Research Agreement                                            |                                                       |                                       |                                                        | David O'Brien                                      | david.obrien@alaska.gov                                                         | Pending NAACCR review and approval of the TIRA.      |
| Nebraska                                                | A3: TIRA for Registry                                                               | Confidentiality Agreen<br>Instructions for Request            | for Data                                              |                                       |                                                        | Christophe Irumva<br>Christophe Irumva             | christophe.irumva@nebraska.gov<br>christophe.irumva@nebraska.gov                | Pending NAACCR review and approval of the TIRA.      |
| Connecticut                                             | A4: TIRA for IRB                                                                    | Assurances<br>Training Requirements<br>Confidentiality Agreen | nent                                                  | Required for AL                       | L study personnel                                      | Lou Gonsalves<br>Lou Gonsalves<br>Lou Gonsalves    | lou.gonsalves@ct.gov<br>lou.gonsalves@ct.gov<br>lou.gonsalves@ct.gov            | Pending NAACCR review and approval of<br>the TIRA.   |
| Ohio                                                    | A4: TIRA for IRB                                                                    | Date use agreement                                            |                                                       |                                       |                                                        | Roberta Slocumb                                    | roberta.slocumb@odh.ohio.gov                                                    | Pending NAACCR review and approval of the TIRA.      |
| Rhode Island                                            | A5: TIRA for both IRB and Registry                                                  | PI Assurances                                                 |                                                       |                                       |                                                        | Junhie Oh                                          | junhie.oh@health.ri.gov                                                         | Pending NAACCR review and approval of the TIRA.      |
| South Carolina                                          | A5: TIRA for both IRB and Registry                                                  | Biosketch and Certifico<br>Training                           | ate of Human Subjects                                 | Required for AL application           | L persons listed in the                                | Stephanie Chiodini                                 | clugsts@dhec.sc.gov                                                             | Pending NAACCR review and approval of the TIRA.      |
| California                                              | B1: State-specific IRB Form and TIRA for<br>Registry                                | State IRB Form<br>Confidentiality Agreen                      | nent                                                  | Submission det                        | ails available online                                  |                                                    | hs-<br>ccrresearch@ou.ed3.ucdavis.edu                                           | Pending NAACCR review and approval of<br>the TIRA.   |
| Seattle SEER<br>Registry                                | B1: State-specific IRB Form and TIRA for<br>Registry                                | State IRB Form                                                |                                                       | Submission det                        | ails available online                                  |                                                    |                                                                                 | Pending NAACCR review and approval of<br>the TIRA.   |
| North Dakota                                            | B2: State-specific Registry Form and<br>TIRA for IRB                                | Registry Form                                                 |                                                       |                                       |                                                        | Yun Zheng                                          | yun.zheng@med.und.edu                                                           | Pending NAACCR review and approval of the TIRA.      |
| Puerto Rico                                             | B2: State-specific Registry Form and<br>TIRA for IRB                                | Registry Form                                                 |                                                       |                                       |                                                        | Carlos Torres-<br>Cintrón                          | ctorres@rcpr.org                                                                | Pending NAACCR review and approval of the TIRA.      |
| New Hampshire                                           | C1: State-specific Registry Form                                                    | Registry Form                                                 |                                                       |                                       |                                                        |                                                    |                                                                                 | CONFIRM                                              |
| Alabama                                                 | C3: State-specific IRB Form and Registry<br>Forms                                   | Registry Form<br>Confidentiality Agreen                       | nent                                                  |                                       |                                                        | Justin George<br>Justin George                     | justin.george@adph.state.al.us<br>justin.george@adph.state.al.us                | CONFIRM                                              |
|                                                         | C3: State-specific IRB Form and Registry                                            | Registry Form                                                 |                                                       | Submission dat                        | ais available online                                   | Kameny Chan                                        | kin.n.chan@dhsoha.state.or.us                                                   | Submitted: 10/16/2019                                |
| Oregon                                                  | Forms                                                                               | State IRB Form                                                |                                                       | 30011188011 001                       |                                                        |                                                    |                                                                                 |                                                      |

Funding for this web site content was made possible in part by a contract with Federal funds from the National Cancer Institute. National Institutes of Health and Department of Health & Human Services under Contract number HHSV20120120004/ HHSV20100002, Additionally, Indright of this web site content was made possible in part by a cooperative agreement with Federal funds from the Cancer Institute of Disease Contract on Proventies of Disease Contract on Proventies of Disease Contract and Proventies of Disease Contract and Proventies of Disease Contract and Proventies of Disease Contract and Proventies of Disease Contract on Proventies of Disease Contract and Proventies of Disease Contract and Proventies Cont

CONTACT: 😭 (217) 698-0800 ext 110 🍓 (217) 698-0188 💿 cclerkin@naaccr.org 😭 Contact Us 🚥 NAACCR

Copyright @ 2017 NAACCR. Inc. All Rights Reserved

# III: Locate a request your registry is participating in

- 1. Make sure you are logged in
- 2. Go to the Requests menu and select "My Requests"

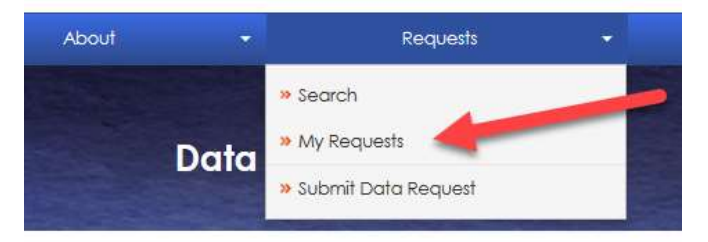

3. Then select the request from the list:

| Study Title                                                  | Requestor        | Status                                         |
|--------------------------------------------------------------|------------------|------------------------------------------------|
| C Phase II Workflow - Test 2                                 | Todd Gibson      | Phase II TIRA Posted to Registries             |
| 🛢 Transplant Cancer Match Study                              | Kelly Yu         | Phase II Registries Selected                   |
| Childhood Cancer Survivor Study Cancer Registry Linkage      | Todd Gibson      | Phase II TIRA Posted to Registries             |
| C Phase II Workflow - Test 1                                 | Todd Gibson      | Phase II TIRA Completed Pending NAACCR Review  |
| The effects of education on cancer in High School and Beyond | Nicole Schmidt   | Phase I Approved, Pending Initial Dataset Prep |
| 😂 Sister STudy                                               | Sandra Halverson | Phase I Approved, Pending Match at Registries  |
| Cohort Cancer Registry Follow-up Study                       | Lisa Dunn        | Phase I Approved, Pending Match at Registries  |

4. Click on the request in the list to go to that request

#### **IV: Download TIRA packet**

For states utilizing the TIRA, the VPR Liaison will be notified when the TIRA packet is available on the VPR-CLS. The TIRA packet is posted for states to download and share with reviewing bodies that accept the TIRA. The TIRA packet is a Zip file that includes the TIRA and all supporting documents uploaded by the requestor (e.g. study protocol, current letter of approval from researcher's institutional IRB, consent/assent form or documentation of waiver of informed consent, curriculum vitae for PI/Co-PI, copy of certificate of human subjects training for PI/Co-PI, and a list of requested data items).

To download the TIRA packet for a given request, please do the following:

- 1. Go to the request
- 2. On the Documents Tab, there will be a button in the lower left-hand corner labeled "TIRA PACKET DOWNLOAD"
- 3. Click the button
- 4. Depending on your browser, the file will be downloaded to your "Downloads" directory or the browser will give you the opportunity to save it where you want.

| Documents Phase II Process                          |         |                     |
|-----------------------------------------------------|---------|---------------------|
| Status<br>Phase II TIRA Posted to Registries        |         | Selecte<br>(14/14)  |
| Study Documents                                     | Latest? | Name                |
| C Certificate of Human Subjects Training            | ~       | a.txt               |
| O CV or Biographical Sketch (2)                     | ~       | New York IRB ap     |
| D Data tiens Requested                              | ~       | certificate.of.hu   |
| © Institution IRB Approval<br>© Phase I Request PDF | ~       | Data.Items.Requ     |
| © Study Protocol<br>© TIRA application              | *       | TIRA.pdf            |
|                                                     | ~       | matchpro-case-      |
| Match Count Files                                   | ~       | Pls.CV.docx         |
| © Standard Match Reports                            | *       | Waiver of conse     |
|                                                     | ~       | institutional.irb.d |
|                                                     | ~       | Study protocol c    |
|                                                     | *       | VPR_Researcher      |
| DOCUMENT UPLOAD                                     | 1       | Phase   Reques      |

A Home / Search Requests / Phase II Workflow - Test 2 / Documents

### V: Update Registry Review or State IRB Information

The VPR Liaisons are responsible for entering key pieces of information related the review and approval process (see Appendix 1). The information entered drives automated reminders that ensure timely, forward progress, so it is essential that information be populated throughout the review process. To update the Registry Review or State IRB information for a request, please do the following:

- 1. Log into the VPR
- 2. Go to the request you need to update
- 3. Select the "Phase II Process" tab
- 4. To enter information, click on the edit pencil next to the Registry Information section label or the State IRB Information section label

| REGISTRY INFORMATION Populated by VPR Liaison |       |
|-----------------------------------------------|-------|
| Registry Project ID (if applicable)           |       |
| Status of Registry Request                    | Rease |
| Approved                                      |       |
| Date registry data file sent to requestor     |       |

5. When the edit pencil is selected, the screen will refresh and edit boxes will appear for that section:

| Registry Project ID (if applicable) |                            |
|-------------------------------------|----------------------------|
| status of Registry Request          | Reason for Registry Denial |
|                                     | \$                         |

- 6. Update the fields necessary
- 7. Attach any necessary files (see specific instructions on how to attach files)
- 8. Click the "Save/Attach" button at the bottom of the screen

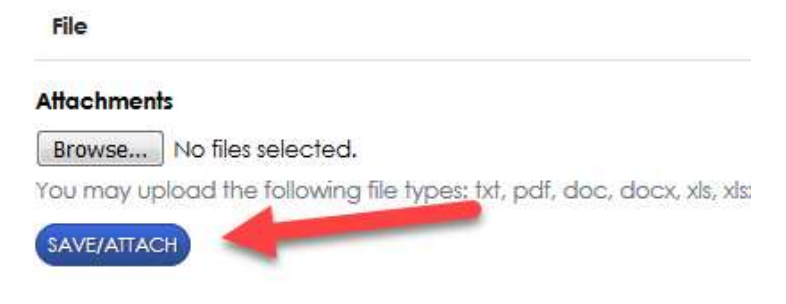

#### VI: Attach a file to the Registry Information or State IRB Information section

While editing the Registry Information section or State IRB Information section, there will be an "Attach Files" section.

1. Click the "Browse..." button or "Choose Files" button (text will be different depending on your

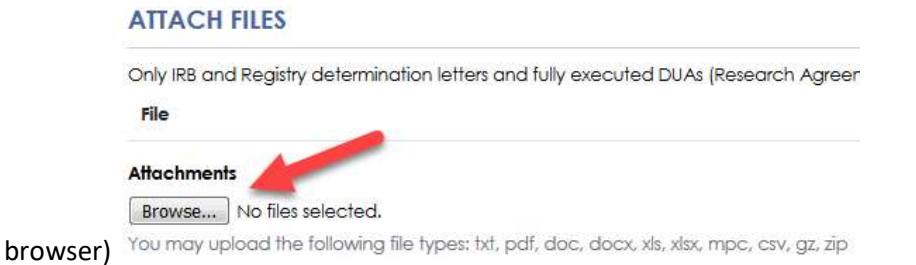

- 2. Browse to the file you want to attach and click the Open button on the browse window
- 3. The file will then be listed under the Attach Files section
- 4. You must then select the document type:

#### ATTACH FILES

| File                                                                     | Document Type                                             |
|--------------------------------------------------------------------------|-----------------------------------------------------------|
| Registry.Review.Determination.Letter.docx                                | · •                                                       |
| Attachments                                                              | Registry Determination Letter                             |
| Browse No files selected.                                                | Fully Executed Registry DUA                               |
| You may upload the following file types: txt, pdf, doc, docx, xls, xlsx, | mpc, csv, gz, zip<br>State/Local IRB Determination Letter |
| SAVE/ATTACH                                                              |                                                           |
| . Once the document type is selected, click th                           | e "Save/Attach" button                                    |
| ATTACH FILES                                                             |                                                           |

| File                                                                                         | Document Type                 |   |
|----------------------------------------------------------------------------------------------|-------------------------------|---|
| Registry.Review.Determination.Letter.docx                                                    | Registry Determination Letter | • |
| Attachments                                                                                  |                               |   |
| Browse No files selected.                                                                    |                               |   |
| (ou may upload the following file to community, pdf, doc, docx, xls, xlsx, mpc, csv, gz, zip |                               |   |
| SAVE/ATTACH                                                                                  |                               |   |

#### **APPENDIX 1: Data entry into the VPR-CLS**

The following two tables list the key data items and files related to the IRB and Registry review, who is responsible for entering or uploading the information, and why it is important. In general, the VPR Liaison is responsible for entering estimated review dates for both the IRB and Registry review and then tracking the status of the Registry review. The Requestor is responsible for tracking the status of the IRB review.

Table 1: Data entry for the IRB-related information

|                             | Requestor | VPR Liaison | Why Important?                                      |
|-----------------------------|-----------|-------------|-----------------------------------------------------|
| Estimated IRB Review Date   |           | Х           | Populates tracker; prompts reminder to enter status |
| Change to IRB Review Date   | Х         |             | Updates tracker; prompts reminder to enter status   |
| UPLOAD IRB DETERMINATION    | Х         |             |                                                     |
| State IRB Project ID        | Х         |             |                                                     |
| Status of IRB Request       | Х         |             | Populates tracker; notifies registry                |
| Date of IRB Approval/Denial | Х         |             |                                                     |
| Reason for IRB Denial       | Х         |             |                                                     |
| IRB Expiration Date         | Х         |             | Populates tracker                                   |
| Continuing Review Due Date  | Х         |             | Populates tracker                                   |

# Table 2: Date entry for the Registry-related information

|                                     | Requestor | VPR Liaison | Why important?                                      |
|-------------------------------------|-----------|-------------|-----------------------------------------------------|
| Registry Project ID (if applicable) |           | Х           |                                                     |
| Estimated Registry Review Date      |           | Х           | Populates tracker; prompts reminder to enter status |
| UPLOAD DETERMINATION LETTER         |           | Х           | Optional                                            |
| Status of Registry Request          |           | Х           | Populates tracker; notifies requestor               |
| Date of Registry Approval/Denial    |           | Х           |                                                     |
| Reason for Registry Denial          |           | Х           |                                                     |
| UPLOAD FULLY EXECUTED DUA           |           | Х           | Prompts notification for Requestor to review        |
| DUA Fully Executed (Yes/No)         |           | Х           | Populates tracker                                   |
| DUA Expiration Date                 | Х         |             | Populates tracker                                   |
| Data Destruction Date               | Х         |             | Populates tracker                                   |
| Date Registry Data Sent             |           | Х           | Populates tracker                                   |
| # of Records in Registry File       |           | Х           | Populates tracker                                   |